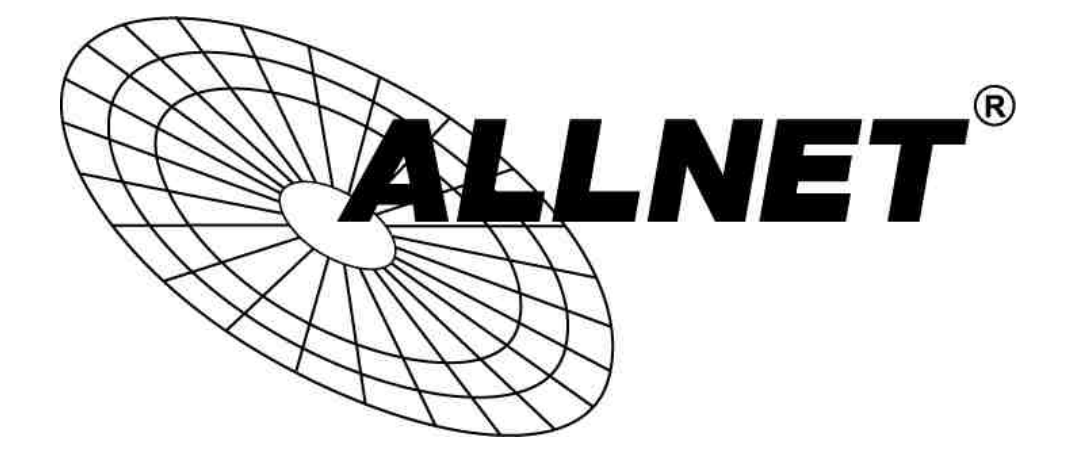

# ALL4804W Rev.B

# **Smart Managed 16 Port**

**Gigabit Switch** 

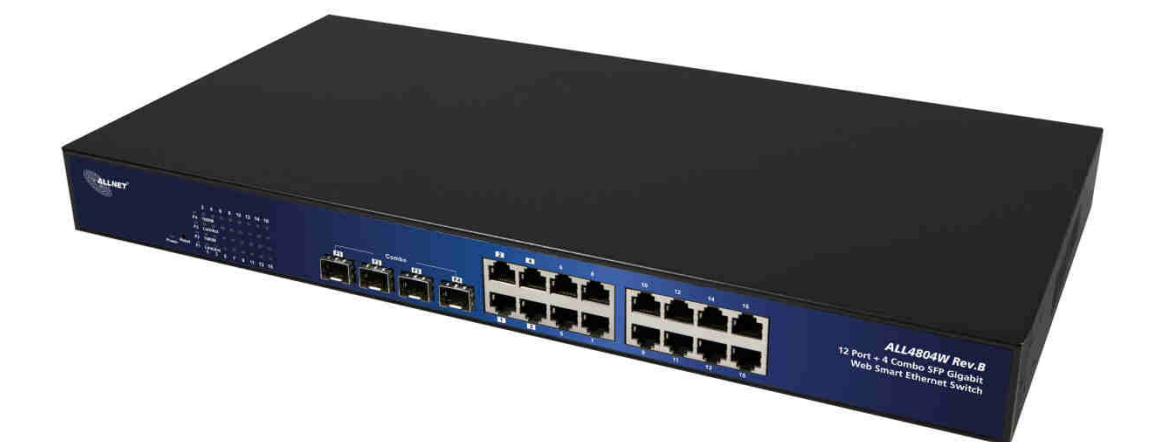

# **User Manual**

ALLNET GmbH Computersysteme 2015 – All rights reserved Irrtum und Änderungen vorbehalten

# Default-IP

# 192.168.2.1

# Username & Password:

# admin

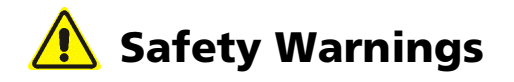

For your safety, be sure to read and follow all warning notices and instructions.

- Do not open the device. Opening or removing the device cover can expose you to dangerous high voltage points or other risks. Only qualified service personnel can service the device. Please contact your vendor for further information.
- Do not use your device during a thunderstorm. There may be a risk of electric shock brought about by lightning.
- Do not expose your device to dust or corrosive liquids.
- Do not use this product near water sources.
- Make sure to connect the cables to the correct ports.
- Do not obstruct the ventilation slots on the device.

#### Web Smart Switch

#### I. Features Overview

- Supports real-time status (link, speed, duplex) of each port
- Supports port setting for enable or disable operation (the 1st port can't be disabled)
- Supports port setting for N-Way or force mode operation
- Supports Broadcast Storm Protection
- Supports Port-based VLAN
- Supports priority queues for QoS

#### II. Configure

Please follow the steps to configure this Web Smart Switch.

#### STEP 1:

Use a twisted pair cable to connect this switch to your PC.

#### STEP 2:

Set your PCs IP to 192.168.2.xxx

| General You can get IP settings assigned                                                                                                    |                                                                                                    |
|----------------------------------------------------------------------------------------------------|----------------------------------------------------------------------------------------------------|
| the appropriate IP settings.     Obtain an IP address autom     Obtain an IP address autom     Obtain an IP address autom     Obtain IP address     Subnet mask:     Default gateway:     Obtain DNS server address     Obtain DNS server:     Alternate DNS server: | automatically if your network supports<br>and to ask your network administrator for<br>atically                                                                                                  |
|                                                                                                    | Obtain an IP address autom     Use the following IP address     IP address:     Subnet mask:     Default gateway:     Obtain DNS server address     Obtain DNS server.     Alternate DNS server: |

ALLNET GmbH Computersysteme 2015 - All rights reserved

#### STEP 3:

Open the browser (like IE...) and go to http://192.168.2.1

You will see the login screen below:

|                                                                                                    | 16 Port Gigabit Ethernet Switch |
|----------------------------------------------------------------------------------------------------|---------------------------------|
|                                                                                                    |                                 |
| Configuration                                                                                                    | Please enter password to login  |
| System<br>Ports<br>VLANs<br>Aggregation<br>LACP<br>RSTP<br>802.1X<br>IGMP Snooping<br>Mirroring<br>Quality of<br>Service<br>Filter<br>Rate Limit<br>Storm Control | Password:                       |
| Monitoring                                                                                                    |                                 |
| Statistics<br>Overview<br>Detailed<br>Statistics<br>LACP Status<br>RSTP Status                                                                                    |                                 |

Please put the password into the field and press "Apply".

# Password: admin

After authentication procedure, the switch can be used.

#### STEP 4:

At the homepage, select the configuration by clicking the icon as below:

- Configuration
- Monitoring
- Maintenance
- Logout

# **Configuration: System Configuration**

| 6 16 Port Gigabit Switch                                                 | - Windows Internet Explorer<br>192.168.2.1/ | <u> </u>          |                         |
|--------------------------------------------------------------------------|---------------------------------------------|-------------------|-------------------------|
| 🔆 🚸 🌈 16 Port G                                                          | iigabit Switch                              |                   | ۵                       |
|                                                                          |                                             | 16 Port           | Gigabit Ethernet Switch |
| Configuration                                                            | System Configuration                        | 1                 |                         |
| System<br>Ports                                                          | MAC Address                                 | 00-03-ce-08-02-ee |                         |
| VLANs                                                                    | S/W Version                                 | Luton16 2.34d     |                         |
| LACP                                                                     | H/W Version                                 | 1.0               |                         |
| 802.1X                                                                   | Temperature                                 | 0 °C              |                         |
| IGMP Snooping<br>Mirroring                                               | Active IP Address                           | 192.168.2.1       |                         |
| Quality of Service                                                       | Active Subnet Mask                          | 255.255.255.0     |                         |
| Rate Limit                                                               | Active Gateway                              | 192.168.2.254     |                         |
| Storm Control                                                            | DHCP Server                                 | 0.0.0.0           |                         |
| Monitoring                                                               | Lease Time Left                             | 0 secs            |                         |
| Statistics Overview<br>Detailed Statistics<br>LACP Status<br>RSTP Status | DHCP Enabled                                |                   |                         |
| VeriPHY<br>Ping                                                          | Fallback IP Address                         | 192.168.2.1       |                         |
| Maintananaa                                                              | Fallback Subnet Mask                        | 255.255.255.0     |                         |
| Maintenance                                                              | Fallback Gateway                            | 192.168.2.254     |                         |
| Warm Restart<br>Factory Default                                          | Management VLAN                             | 1                 |                         |
| Software Upload<br>Configuration File                                    | Name                                        |                   |                         |
| Transfer                                                                 | Password                                    |                   |                         |

It shows system status, such as: MAC address, system firmware version and so on.

You can change the user name, the password and IP address. Click "Apply" to confirm the changes.

After reboot the new settings should be applied.

# **Configuration: Port Configuration**

| 🙆 16 Port Gigabit Switch                                                                  | - Windows Interne | t Explorer |                 |                |                 |                                  |
|-------------------------------------------------------------------------------------------|-------------------|------------|-----------------|----------------|-----------------|----------------------------------|
| 🔆 🛞 💌 😹 http://:                                                                          | 192.168.2.1/      |            |                 |                |                 | <ul> <li>★</li> <li>★</li> </ul> |
| 🌸 🛷 🌈 16 Port G                                                                           | igabit Switch     |            |                 |                |                 | 0                                |
|                                                                                           |                   |            | 1               | 6 Port Gigabit | Ethernet Switch |                                  |
| Configuration                                                                             | Port Confi        | iguration  |                 |                |                 |                                  |
| System<br>Parts<br>VLANs<br>Aggregation<br>LACP<br>RSTP<br>RSTP                           | Enable Jur        | nbo Frames |                 |                |                 |                                  |
| IGMP Snooping<br>Mirroring<br>Quality of Service<br>Filter<br>Rate Limit<br>Storm Control | PERFECT           | _REACH/Pow | er Saving Mode: | Disable 🔸      |                 |                                  |
| Monitoring                                                                                | Port              | Link       | Mode            | Flow Control   |                 |                                  |
| mermering                                                                                 | 1                 | Down       | Auto Speed 👻    |                |                 |                                  |
| Statistics Overview<br>Detailed Statistics                                                | 2                 | Dawn       | Auto Speed 👻    |                |                 |                                  |
| RSTP Status                                                                               | 3                 | Down       | Auto Speed 👻    |                |                 |                                  |
| VenPHY                                                                                    | 4                 | Down       | Auto Speed 🝷    |                |                 |                                  |
| ring                                                                                      | 5                 | Down       | Auto Speed 👻    |                |                 |                                  |
| Maintenance                                                                               | 6                 | Dawn       | Auto Speed 👻    |                |                 |                                  |
| Warm Restart                                                                              | 7                 | Down       | Auto Speed 👻    |                |                 |                                  |
| Factory Default<br>Software Upload                                                        | 8                 | Down       | Auto Speed 🝷    |                |                 |                                  |
| Configuration File<br>Transfer                                                            | 9                 | Down       | Auto Speed 👻    |                |                 |                                  |

You can enable or disable Jumbo Frames by clicking the check box.

Select the "Port No." you want to configure. You can choose between the modes below:

- Auto Speed
- Enable/Disable the Port
- 10M/100M/1000M
- Full/Half-Duplex
- Enable/Disable Flow Control

# **Configuration: VLAN Configuration**

| 16 Port Gigabit Switch                                                   | n - Windows Internet Explorer          |             |
|--------------------------------------------------------------------------|----------------------------------------|-------------|
| 🔆 💿 🗢 😢 http://                                                          | /192.168.2.1/                          |             |
| 🚖 🏘 🌈 16 Port (                                                          | Sigabit Switch                         | 6           |
|                                                                          | 16 Port Gigabit Ethe                   | rnet Switch |
| Configuration                                                            | Port Segmentation (VLAN) Configuration |             |
| System<br>Ports                                                          | Add a VLAN                             |             |
| Aggregation<br>LACP<br>RSTP                                              | VLAN ID                                |             |
| IGMP Snooping<br>Mirroring<br>Quality of Service                         | Add                                    |             |
| Filter<br>Rate Limit<br>Storm Control                                    | VLAN Configuration List                |             |
| Monitoring                                                               |                                        |             |
| Statistics Overview<br>Detailed Statistics<br>LACP Status<br>RSTP Status | Modify Delete Refresh                  |             |
| VeriPHY<br>Ping                                                          | Port Config                            |             |
| Maintenance                                                              |                                        |             |
| Warm Restart<br>Factory Default<br>Software Upload<br>Configuration File |                                        |             |
| Tranale                                                                  |                                        |             |

There are 16 VLAN groups.

Select and add a group into "VLAN ID" and then click the port number you want to put into the selected VLAN group.

#### Configuration: Aggregation/Trunk Configuration

| 16 Port Gigabit Switch                                                               | - Windows Internet | t Exp | lorer |      |      |    |      |      |     |    |     |    |     |    |     |    |     |                |
|--------------------------------------------------------------------------------------|--------------------|-------|-------|------|------|----|------|------|-----|----|-----|----|-----|----|-----|----|-----|----------------|
| 🚱 💮 マ 🖻 http://1                                                                     | 92.168.2.1/        |       |       | _    |      |    |      |      |     |    |     |    |     |    |     |    |     | • 😽 🗙          |
| 🙀 🐝 🍎 16 Port Gi                                                                     | gabit Switch       |       |       |      |      |    |      |      |     |    |     |    |     |    |     |    |     | \$             |
|                                                                                      |                    |       |       |      |      |    |      |      |     | 1  | 6   | Po | ort | Gi | ga  | bi | t E | thernet Switch |
| Configuration                                                                        | Aggregatio         | on/   | Tru   | nkir | ng C | on | figu | rati | on  |    |     |    |     |    |     |    |     |                |
| System<br>Ports                                                                      | Group\Port         | 1     | 2     | 3    | 4    | 5  | 6    | 7    | 8   | 9  | 10  | 11 | 12  | 13 | 14  | 15 | 16  | 1              |
| VLANs<br>Aggregation                                                                 | Normal             | •     |       |      | .0   | •  |      |      |     | •  |     |    | .0  | ۰  |     | 10 | ۲   |                |
| RSTP<br>802.1X                                                                       | Group 1            |       |       |      | ιğ   |    | 0    | Ø    | ιğ. | Ū. | 0   | ۲  | ιĝ. | -Ö | 0   | ٥  | ١Q  |                |
| IGMP Snooping                                                                        | Group 2            |       |       |      |      |    | þ    |      |     |    | þ   |    |     |    |     |    |     |                |
| Filter<br>Rate Limit                                                                 | Group 3            |       | b     |      |      |    | b    |      |     |    | b   |    |     |    | b   | 1  |     |                |
| Storm Control                                                                        | Group 4            | C     |       | 0    |      |    | D    | 0    |     |    | D   |    |     |    |     |    |     |                |
| Monitoring                                                                           | Group 5            |       |       | D    | ٥    |    | B    | D    | O   |    | lb) | D  |     |    | lb) | D  | D   |                |
| Statistics Overview<br>Detailed Statistics                                           | Group 6            |       | 10    |      | Ø    |    | ĺЭ   |      |     |    | 10  |    |     |    | 10  | 0  |     |                |
| LACP Status<br>RSTP Status<br>IGMP Status                                            | Group 7            |       |       |      |      |    | D    |      | 10  |    |     |    |     |    |     |    |     |                |
| VeriPHY<br>Ping                                                                      | Group 8            |       |       | ō    |      |    | B    | ō    | 0   |    |     | ē  |     |    |     | ē  |     |                |
| Maintenance                                                                          | Apply              | Refre | esh   | r.   |      |    |      |      |     |    |     |    |     |    |     |    |     | -              |
| Warm Restart<br>Factory Default<br>Software Upload<br>Configuration File<br>Transfer |                    |       |       | kë.  |      |    |      |      |     |    |     |    |     |    |     |    |     |                |

You can set up port trunk groups by clicking the port numbers you want to include into the same groups.

You can choose between eight groups. The maximum for one group are 16 ports.

# **Configuration: LACP Port Configuration**

| 🧟 · 😰 🔯 🔒                          |                | 1 🕗 🗂         | 2001         |                                 |
|------------------------------------|----------------|---------------|--------------|---------------------------------|
| 🥖 16 Port Gigabit Switch           | - Windows Int  | emet Explorer |              |                                 |
| 🔆 🕥 = 🙋 http://                    | 192.168.2.1/   |               |              |                                 |
| 👷 🏟 🌈 16 Port G                    | iigabit Switch |               |              | 6                               |
|                                    |                |               |              | 16 Port Gigabit Ethernet Switch |
|                                    | LACP           | Port Config   | guration     |                                 |
| Configuration                      | Port Pr        | otocol Enabl  | ed Key Value |                                 |
| System<br>Ports                    | 1              | i_)           | auto         |                                 |
| VLANs<br>Aggregation               | 2              | (12)          | auto         |                                 |
| RSTP<br>802.1X                     | 3              |               | auto         |                                 |
| IGMP Snooping<br>Mirroring         | 4              |               | auto         |                                 |
| Quality of Service<br>Filter       | 5              |               | auto         |                                 |
| Storm Control                      | 6              | 12)           | auto         |                                 |
| Monitoring                         | 7              |               | auto         |                                 |
| Statistics Overview                | 8              |               | auto         |                                 |
| Detailed Statistics<br>LACP Status | 9              |               | auto         |                                 |
| IGMP Status                        | 10             | 12)           | auto         |                                 |
| Ping                               | 11             |               | auto         |                                 |
| Maintenance                        | 12             |               | auto         |                                 |
| Warm Restart                       | 13             | 121           | auto         |                                 |
| Factory Default                    | 14             | (二)           | auto         |                                 |
| Configuration File                 | 15             | .E.,          | auto         |                                 |
| Transier                           | 16             | 2-2           | auto.        |                                 |

Select the port number where you want to enable/disable the protocol.

# **Configuration: RSTP Configuration**

| 16 Port Gigabit Switch                             | - Windows Internet Ex | ploren           |      |           |                     |                          |
|----------------------------------------------------|-----------------------|------------------|------|-----------|---------------------|--------------------------|
| 📀 💮 🔻 📧 http://1                                   | 92.168.2.1/           |                  |      |           |                     | <ul> <li>✓ 47</li> </ul> |
| 🙀 🎄 🌈 16 Port Gi                                   | gabit Switch          |                  |      |           |                     | <u>a</u>                 |
|                                                    |                       |                  |      | 16        | Port Gigabit Ethern | et Switch                |
| Configuration                                      | RSTP System           | m Configuratio   | n    |           |                     |                          |
| System<br>Ports                                    | System Priority       | 32768 👻          |      |           |                     |                          |
| Aggregation                                        | Hello Time            | 2                |      |           |                     |                          |
| RSTP<br>802.1X                                     | Max Age               | 20               |      |           |                     |                          |
| IGMP Snooping<br>Mirroring                         | Forward Delay         | 15               |      |           |                     |                          |
| Filter<br>Rate Limit                               | Force version         | Normal 👻         |      |           |                     |                          |
| Storm Control<br>Monitoring<br>Statistics Overview | RSTP Port C           | onfiguration     |      |           |                     |                          |
| Detailed Statistics<br>LACP Status                 | Port                  | Protocol Enabled | Edge | Path Cost |                     |                          |
| IGMP Status                                        | Aggregations          | D                |      |           |                     |                          |
| Ping                                               | 1                     |                  | X    | auto      |                     |                          |
| Maintenance                                        | 2                     |                  | 2    | auto      |                     |                          |
| Warm Restart                                       | 3                     |                  |      | auto      |                     |                          |
| Factory Default<br>Software Upload                 | 4                     |                  |      | auto      |                     |                          |
| Configuration File                                 | 5                     |                  | 2    | auto      |                     |                          |
| 1 and 1                                            | 4                     | 170              | 120  | nuto      |                     |                          |

Select the port number where you want to enable/disable the protocol.

# **Configuration: 802.1x Configuration**

| 🤌 16 Port Gigabit Switch                         | - Windows Inte<br>192.168.2.1/ | rnet Explorer      |                 |                 | -                  |            |   |
|--------------------------------------------------|--------------------------------|--------------------|-----------------|-----------------|--------------------|------------|---|
| 👷 🎄 🌈 16 Port G                                  | igabit Switch                  |                    |                 |                 |                    |            | 0 |
|                                                  |                                |                    | 16              | Port Giga       | bit Etherne        | t Switc    | h |
| Configuration                                    | 802.1X                         | Configuration      |                 |                 |                    |            |   |
| System<br>Ports                                  | Mode:                          | Disabled -         |                 |                 |                    |            |   |
| VLANs<br>Aggregation                             | RADIUS                         | IP 0.0.0.0         |                 |                 |                    |            |   |
| LACP<br>RSTP                                     | RADIUS                         | UDP Port 1812      |                 |                 |                    |            |   |
| IGMP Snooping<br>Mirroring<br>Quality of Service | RADIUS                         | Secret             |                 |                 |                    |            |   |
| Filter<br>Rate Limit                             | Port                           | Admin State        | Port State      |                 |                    |            |   |
| Storm Control                                    | 1                              | Force Authorized   | 802.1X Disabled | Re-authenticate | Force Reinitialize | Statistics |   |
| Monitoring                                       | 2                              | Force Authorized 🔹 | 802.1X Disabled | Re-authenticate | Force Reinitialize | Statistics |   |
| Statistics Overview                              | 3                              | Force Authorized - | 802.1X Disabled | Re-authenticate | Force Reinitialize | Statistics |   |
| Detailed Statistics<br>LACP Status               | 4                              | Force Authorized 🔹 | 802.1X Disabled | Re-authenticate | Force Reinitialize | Statistics |   |
| IGMP Status                                      | 5                              | Force Authorized • | 802.1X Disabled | Re-authenticate | Force Remitialize  | Statistics |   |
| Ping                                             | 6                              | Force Authorized • | 802.1X Disabled | Re-authenticate | Force Reinitialize | Statistics |   |
| Maintenance                                      | 7                              | Force Authorized • | 802.1X Disabled | Re-authenticate | Ence Remitialize   | Statistics |   |
|                                                  | 8                              | Force Authorized 🔹 | 802.1X Disabled | Re-authenticate | Force Reinitialize | Statistics |   |
| Warm Restart<br>Factory Default                  | 9                              | Force Authorized + | 802.1X Disabled | Re-authenticate | Force Remitialize  | Statistics |   |
| Software Upload                                  | 10                             | Force Authorized - | 802.1X Disabled | Re-authenticate | Force Reinitialize | Statistics |   |
| Transfer                                         | 11                             | Force Authorized - | 802.1X Disabled | Re-authenticate | Force Remitialize  | Statistics |   |

Select the "Port No." where you want to configure the mode. You can choose between the ones below:

- Auto
- Force Authorized
- Force Unauthorized

# **Configure: IGMP Configuration**

| 🥖 16 Port Gigabit Switch                                                                                   | - Windows Internet                          | Explorer                           |                           |                          |          |
|----------------------------------------------------------------------------------------------------|---------------------------------------------|------------------------------------|---------------------------|--------------------------|----------|
| 😌 💿 💌 🖻 http://                                                                                            | /192.168.2.1/                               |                                    |                           |                          | - 4      |
| 🚖 🎄 🌈 16 Port 0                                                                                            | Sigabit Switch                              |                                    |                           |                          | <u>0</u> |
|                                                                                                    |                                             |                                    | 16 Port Gig               | jabit Ethernet Sv        | vitch    |
| Configuration                                                                                              | IGMP Cont                                   | figuration                         |                           |                          |          |
| System<br>Ports<br>VLANs<br>Aggregation<br>LACP<br>RSTP<br>802 1X<br>IGMP Snooping                         | IGMP Enable<br>Router Ports<br>Unregistered | ed<br>9<br>d IPMC Flooding enabled | 1 2 3 4 4<br>9 10 11 12 1 | 5 6 7 8 8<br>13 14 15 16 |          |
| Quality of Service                                                                                         | VLAN ID                                     | IGMP Snooping Enabled              | IGMP Querying Enabled     |                          |          |
| Rate Limit<br>Storm Control                                                                                | 1                                           |                                    | 2                         |                          |          |
| Storm Sonnor                                                                                               | 10                                          | 2                                  | <b>V</b>                  |                          |          |
| Statistics Overview<br>Detailed Statistics<br>LACP Status<br>RSTP Status<br>IGMP Status<br>VeriPHY<br>Ping | Apply R                                     | efresh                             |                           |                          |          |
| Maintenance<br>Warm Restart<br>Factory Default<br>Software Upload<br>Configuration File<br>Transfer        |                                             |                                    |                           |                          |          |

You can enable/disable IGMP by clicking the check box.

Select the "Port No." where you want to enable the mode.

#### **Configuration: Port Mirror Configuration**

| 🧿 16 Port Gigabit Switch                         | - Windows Internet Expl | orer                                    | • • • •                         |
|--------------------------------------------------|-------------------------|-----------------------------------------|---------------------------------|
| 🍲 🏟 🌈 16 Port G                                  | igabit Switch           |                                         | 5                               |
|                                                  |                         |                                         | 16 Port Gigabit Ethernet Switch |
| Configuration                                    | Mirroring Con           | figuration                              |                                 |
| Suctom                                           | Port                    | Mirror Source                           |                                 |
| Ports                                            | শ                       |                                         |                                 |
| Aggregation                                      | 2                       | 77                                      |                                 |
| RSTP                                             | 3                       |                                         |                                 |
| IGMP Snooping                                    | 4                       |                                         |                                 |
| Quality of Service                               | 5                       |                                         |                                 |
| Rate Limit                                       | 6                       | (1) (1) (1) (1) (1) (1) (1) (1) (1) (1) |                                 |
| Storm Control                                    | 7                       |                                         |                                 |
| Monitoring                                       | 8                       |                                         |                                 |
| Statistics Oveniew                               | 9                       |                                         |                                 |
| Detailed Statistics                              | 10                      |                                         |                                 |
| RSTP Status                                      | 11                      |                                         |                                 |
| VeriPHY                                          | 12                      |                                         |                                 |
| enig                                             | 13                      |                                         |                                 |
| Maintenance                                      | 14                      |                                         |                                 |
| Warm Restart                                     | 15                      |                                         |                                 |
| Factory Default                                  | 10                      |                                         |                                 |
| Sonware Opload<br>Configuration File<br>Transfer | Mirror Date             |                                         |                                 |

With "Port Mirroring" you can mirror the traffic from source port to destination port.

Select the destination port from port 1 to port 16 and then select the source port by clicking the checkbox of the respective port.

# **Configuration: QoS Configuration**

| 2 16 Port Gigabit Switch                                                                                                    | - Windows Internet Explorer                                                                    |                                 |
|----------------------------------------------------------------------------------------------------|------------------------------------------------------------------------------------------------|---------------------------------|
| 🔆 🕥 = 🖻 http://                                                                                                    | 192.168.2.1/                                                                                   | * 😔 >                           |
| 🙀 🏘 🌈 16 Port G                                                                                                    | igabit Switch                                                                                  | 6                               |
|                                                                                                    |                                                                                                | 16 Port Gigabit Ethernet Switch |
| Configuration<br>System<br>Ports<br>VLANs<br>Aggregation<br>LACP<br>RSTP<br>802 1X<br>IGMP Snooping<br>Mirroring<br>Quality of Service<br>Filter<br>Rate Limit<br>Storm Control                                     | QoS Configuration<br>QoS Mode QoS Disabled •<br>QoS Disabled<br>802-1p<br>DSCP<br>APPLY CANCEL |                                 |
| Monitoring<br>Statistics Overview<br>Detailed Statistics<br>LACP Status<br>RSTP Status<br>IGMP Status<br>VeriPHY<br>Ping<br>Maintenance<br>Warm Restart<br>Factory Default<br>Software Upload<br>Configuration File |                                                                                                |                                 |

You can enable/disable QoS by clicking the checkbox. If you enable QoS, you can select the class of the service for each port.

# **Configuration: Filter Configuration**

| 🙋 16 Port Gigabit Switch<br>😧 🌑 = 📧 http://2 | - Windows I<br>192168-21/ | nternet Explorer   |                  | _         |                        |               | • •      |
|----------------------------------------------|---------------------------|--------------------|------------------|-----------|------------------------|---------------|----------|
| 😭 🏘 🌈 16 Port G                              | igabit Switch             | 1                  |                  |           |                        |               | <u>6</u> |
|                                              |                           |                    |                  | 16 Port   | Gigabit Et             | hernet Switch | (        |
| Configuration                                | Filter                    | Configuration      |                  |           |                        |               |          |
| System<br>Ports<br>VLANs                     | Port                      | Mode               | Source IP Filter | IP Mask   | DHCP Server<br>Allowed |               |          |
| Aggregation<br>LACP                          | 1                         | Disabled +         |                  | IT MUSK   | - 2                    |               |          |
| 802.1X<br>IGMP Speeping                      | 2                         | Disabled<br>Static |                  |           | - 12                   |               |          |
| Mirroring<br>Quality of Service              | 3                         | DHCP<br>Disabled • |                  |           | - 10                   |               |          |
| Rate Limit<br>Storm Control                  | 4                         | Disabled 👻         |                  |           | - 2                    |               |          |
| Monitoring                                   | 5                         | Disabled 🕶         |                  |           |                        |               |          |
| Restation Operation                          | 6                         | Disabled 🕶         |                  | . <u></u> |                        |               |          |
| Detailed Statistics<br>LACP Status           | 7                         | Disabled 👻         |                  | . <u></u> |                        |               |          |
| RSTP Status                                  | 8                         | Disabled 👻         |                  | ·         |                        |               |          |
| Ping                                         | 9                         | Disabled 👻         |                  |           |                        |               |          |
| Maintenance                                  | 10                        | Disabled 👻         |                  |           |                        |               |          |
| Warm Restart                                 | 11                        | Disabled 👻         |                  |           |                        |               |          |
| Factory Default<br>Software Upload           | 12                        | Disabled 👻         |                  |           |                        |               |          |
| Configuration File<br>Transfer               | 13                        | Disabled 👻         |                  |           |                        |               |          |

Select the "Port No." where you want to configure the mode to enable/disable the IP address filtering.

# **Configuration: Rate Limit Configuration**

| 16 Port Gigabit Switch      | - Windows Internet I | Explorer                                  |             |                      |
|-----------------------------|----------------------|-------------------------------------------|-------------|----------------------|
| 😪 💿 🗢 😢 http://             | 192.168.2.1/         |                                           |             |                      |
| 🙀 🏘 🌈 16 Port G             | iigabit Switch       | le la la la la la la la la la la la la la |             | 9                    |
|                             |                      |                                           | 16 Port Gig | abit Ethernet Switch |
| Configuration               | Rate Limit (         | Configuration                             |             |                      |
| System<br>Ports             | Port                 | Policer                                   | Shaper      |                      |
| VLANs<br>Aggregation        | 1                    | No Limit 👻                                | No Limit 👻  |                      |
| RSTP                        | 2                    | No Limit 👻                                | No Limit 👻  |                      |
| IGMP Snooping               | 3                    | No Limit 👻                                | No Limit 👻  |                      |
| Quality of Service          | 4                    | No Limit 🔫                                | No Limit 🔻  |                      |
| Rate Limit<br>Storm Control | 5                    | No Limit 🔫                                | No Limit 👻  |                      |
|                             | 6                    | No Limit 🔫                                | No Limit 👻  |                      |
| Monitoring                  | 7                    | No Limit 👻                                | No Limit 👻  |                      |
| Statistics Overview         | 8                    | No Limit 👻                                | No Limit 👻  |                      |
| LACP Status<br>RSTP Status  | 9                    | No Limit 👻                                | No Limit 👻  |                      |
| IGMP Status<br>VeriPHY      | 10                   | No Limit 🔫                                | No Limit 👻  |                      |
| Ping                        | 11                   | No Limit 👻                                | No Limit 👻  |                      |
| Maintenance                 | 12                   | No Limit 👻                                | No Limit 👻  |                      |
| Warm Restart                | 13                   | No Limit 👻                                | No Limit 👻  |                      |
| Factory Default             | 14                   | No Limit 👻                                | No Limit 👻  |                      |
| Configuration File          | 15                   | No Limit 👻                                | No Limit 👻  |                      |
| Transfer                    | 16                   | No Limit 👻                                | No Limit 👻  |                      |

Select the "Port No." where you want to configure the mode of the speed.

# **Configuration: Storm Control Configuration**

| 🥭 16 Port Gigabit Switch                                                                                                    | - Windows Internet Explorer |                                                                                                    |                                 |
|----------------------------------------------------------------------------------------------------|-----------------------------|----------------------------------------------------------------------------------------------------|---------------------------------|
| 😪 💿 👻 🖻 http://                                                                                                    | 192.168.2.1/                |                                                                                                    |                                 |
| 🙀 🎄 🌈 16 Port 0                                                                                                    | Sigabit Switch              |                                                                                                    | <u>6</u>                        |
|                                                                                                    |                             |                                                                                                    | 16 Port Gigabit Ethernet Switch |
| Configuration                                                                                                    | Storm Control Config        | uration                                                                                                    |                                 |
| System<br>Ports<br>VLANs                                                                                                    | Storm Co<br>Number of frame | ontrol<br>s per second                                                                                                    |                                 |
| Aggregation                                                                                                    | ICMP Rate                   | No Limit 👻                                                                                                    |                                 |
| RSTP<br>802_1X                                                                                                    | Learn Frames Rate           | No Limit 🝷                                                                                                    |                                 |
| IGMP Snooping<br>Mirroring                                                                                                    | Broadcast Rate              | No Limit 👻                                                                                                    |                                 |
| Quality of Service<br>Filter                                                                                                    | Multicast Rate              | No Limit 👻                                                                                                    |                                 |
| Storm Control                                                                                                    | Flooded unicast Rate        | No Limit 👻                                                                                                    |                                 |
| Monitoring<br>Statistics Overview<br>Detailed Statistics<br>LACP Status<br>IGMP Status<br>VenPHY<br>Ping<br>Maintenance<br>Warm Restart<br>Factory Default<br>Software Upload<br>Configuration File<br>Transfer | Apply Refresh               | 1k           2k           4k           8k           16k           32k           64k           128k           256k           512k           1024k           2048k           4096k           8192k           16384k           32768k           No Limit |                                 |

You can set up storm control by configuring the modes.

# **Monitoring: Statistics Overview**

| <u> _</u> = 🙍 http://3 | 92368-23/    |          |               |                     |           | • •• 🗙 Live Seont | .e.              |
|------------------------|--------------|----------|---------------|---------------------|-----------|-------------------|------------------|
| 🏠 🔕 🌈 16 Port Gi       | gabit Switch |          |               |                     |           | 0 · 0 · 0 · 0     | Page 🔹 🌍 Tools 🔹 |
|                        |              |          | 16 Port Gigab | it Ethernet Swi     | tch       |                   |                  |
|                        |              |          | Statis        | tics Overview for a | Il ports  |                   |                  |
| Configuration          | Clear Refre  | ssh      |               |                     |           |                   |                  |
| System<br>Ports        | Port         | Tx Bytes | Tx Frames     | Rx Bytes            | Rx Frames | Tx Errom          | Rx Errors        |
| ggregation             | *            |          | 0             | 0                   | 0         | 0                 | 0                |
| ACP                    | 2            | a        | 0             | 0                   | ġ.        | 0                 | 0                |
| 02.1X                  | 3            | R        | 0             | 0                   | 9         | 0                 | 0                |
| hiranna                | 4            | 0        | 0             | 0                   | 0         | ٥                 | 0                |
| mality of Service      |              | 0        | 9             | 0                   | 0         | 0                 | 9                |
| Inter Limit            |              |          | -             | 0                   |           |                   | 8                |
| Lorm Control           | 1            |          |               | 12                  |           |                   |                  |
|                        |              | 0        |               | 0                   | 2         |                   | °                |
| lonitoring             |              |          |               |                     |           |                   |                  |
| Intisties Donning      | 10           |          |               |                     |           |                   |                  |
| etailed Statistics     | -47          | 0        |               | 0                   | 0         |                   |                  |
| STP Status             | 13           | -        |               | 0                   |           |                   | 0                |
| MP Status              | -14          | 64013    | 101           | 87421               | 410       | 0                 |                  |
| enPHY                  | 16           |          |               | a                   | 0         | 0                 | 0                |
|                        | 10           |          |               | 0                   | 6         | 8                 | â                |

You can see all statistics for all ports.

# **Monitoring: Detailed Statistics**

| 16 Port Gigabit Switch - Wind: | ows Internet Explorer<br>2:1/ |                                           |                                       |            |             |            | • • ×      | live Seanth |              |
|--------------------------------|-------------------------------|-------------------------------------------|---------------------------------------|------------|-------------|------------|------------|-------------|--------------|
| 🍲 🚳 🌈 16 Port Gigabit Sv       | witch                         |                                           |                                       |            |             |            | (i) = (    | a - le - li | Page 🔹 🔵 Tos |
|                                | 1                             | 6 Port Gigabit Et                         | hernet                                | Switch     | ĭ           |            |            |             |              |
| System<br>Ports                | <u> </u>                      | Statis                                    | stics                                 | or Po      | ort 1       |            |            |             |              |
| VLANs<br>Addregation           | Clear                         | Port 1 Port 2                             | Port 3                                | Port 4     | Port 5      | Port 6     | Port 7     | Port 8      |              |
| LACP<br>RSTP                   |                               | Port 9 Port                               | Port<br>11                            | Port<br>12 | Port<br>13  | Port<br>14 | Port<br>15 | Port<br>16  |              |
| B02.1X                         |                               |                                           |                                       |            |             |            |            |             |              |
| Virroring                      | Receiv                        | e Total                                   |                                       |            |             | Trans      | smit To    | otal        |              |
| Quality of                     | Rx Packets                    |                                           | 0                                     | Fx Packe   | ts          |            |            |             |              |
| Service                        | Rx Octets                     |                                           | 0                                     | Fx Octets  | i           |            |            |             |              |
| ilter                          | Rx High Priority Packets      |                                           | -                                     | Fx High P  | Priority Pa | ackets     |            |             |              |
| ate Limit                      | Rx Low Priority Packets       |                                           | = []                                  | D. Low P   | riority Pa  | ickets     |            |             |              |
| Storm Control                  | Rx Broadcast                  |                                           | -                                     | fx Broad   | cast        |            |            |             |              |
| Ionitoring                     | Rx Multicast                  |                                           |                                       | Ex Multica | ast         |            |            |             |              |
| ioniconing                     | Rx Broad- and Multicast       | Broad- and Multicast 0 Tx Broad- and Mult |                                       |            |             |            |            |             |              |
| Statistics                     | Bx Error Packets              | Rx Error Packets                          |                                       |            |             |            |            |             |              |
| Overview                       | Receive Siz                   | Receive Size Counters                     |                                       |            |             | nsmit      | Size Co    | ounters     |              |
| Statistics                     | Rx 64 Bytes                   |                                           | -<br>                                 | Ex 64 Byt  | es          |            | ľ          |             |              |
| ACP Status                     | Rx 65-127 Bytes               |                                           | 1                                     | Fx 65-12   | 7 Bytes     |            | i.         |             |              |
| RSTP Status                    | Rx 128-255 Rutes              |                                           |                                       | Fx 128_2#  | 55 Rutes    |            | - C        |             |              |
| GMP Status                     | Ry 256,511 Rytes              |                                           | i i i i i i i i i i i i i i i i i i i | Dx 256-5   | 11 Butes    |            |            |             |              |
| Ping                           | Py 512 1023 Bytes             |                                           |                                       | Fy 512 1/  | 172 Buto    |            | i.         |             |              |
| - mg                           | V Dv 1004 Puter               |                                           | -                                     | F= 1024    | Duton       | 2          | 1          |             |              |

You can have detailed statistics of each port by clicking the port number.

# **Monitoring: LACP Status**

| 🐝 🌈 16 Port                                                                                                    | Sigabit Switch                                                                                      |                                                                                                    |  |
|----------------------------------------------------------------------------------------------------|----------------------------------------------------------------------------------------------------|----------------------------------------------------------------------------------------------------|--|
|                                                                                                    |                                                                                                    | 16 Port Gigabit Ethernet Switch                                                                                                    |  |
| nfiguration                                                                                                    | LACP Aggreg                                                                                         | ation Overview                                                                                                    |  |
| tem<br>ts                                                                                                    | Group/Port 1                                                                                        | 1 2 3 4 5 6 7 8 9 10 11 12 13 14 15 16                                                                                                    |  |
| regation<br>P                                                                                                    | Normal                                                                                              |                                                                                                    |  |
| lity of Service                                                                                                    |                                                                                                    |                                                                                                    |  |
| nity of Service<br>T<br>Limit<br>m Control<br>nitoring                                                                                                    | Down                                                                                                | Legend<br>Port link down                                                                                                    |  |
| inity of Service<br>Limit<br>m Control<br>nitoring                                                                                                    | Down<br>0 Blocked                                                                                   | Legend Port link down Port Blocked by RSTP. Number is Partner port number if other switch has LACP enabled                                                                                                    |  |
| itity of Service<br>i Limit<br>m Control<br>nitoring<br>stics Overview<br>iled Statistics<br>P Status<br>Status<br>P Status                                                                                                    | Down<br>Blocked<br>Learning                                                                         | Legend         Port link down         Port Blocked by RSTP. Number is Partner port number if other switch has LACP enabled         Port Learning by RSTP                                                                                                    |  |
| hity of Service<br>Limit<br>m Control<br>nitoring<br>stics Overview<br>ide Statistics<br>Status<br>Status<br>Status<br>Status<br>Status<br>Status                                                                                   | <ul> <li>Down</li> <li>Blocked</li> <li>Learning</li> <li>Forwarding</li> </ul>                     | Legend         Port link down         Port Blocked by RSTP. Number is Partner port number if other switch has LACP enabled         Port Learning by RSTP         Port link up and forwarding frames                                                                                                    |  |
| timit<br>n Control<br>nitoring<br>stics Overview<br>led Statistics<br><sup>9</sup> Status<br><sup>9</sup> Status<br><sup>9</sup> Status<br><sup>9</sup> Status<br><sup>9</sup> Status<br><sup>9</sup> Status<br><sup>9</sup> Status | <ul> <li>Down</li> <li>Blocked</li> <li>Learning</li> <li>Forwarding</li> <li>Forwarding</li> </ul> | Legend         Port link down       Port Blocked by RSTP. Number is Partner port number if other switch has LACP enabled         Port Learning by RSTP       Port link up and forwarding frames         Port link up and forwarding by RSTP. Number is Partner port number if other switch has LACP enabled |  |

You can see the LACP status for the LACP ports.

# **Monitoring: RSTP Status**

| 🕑 🕶 🔒 'http://192.168            | 2.1/       |                   |             |           |          |           |              |          | • 🙀 🗶 1              | ive Search    | 8              |
|----------------------------------|------------|-------------------|-------------|-----------|----------|-----------|--------------|----------|----------------------|---------------|----------------|
| 🟟 🏾 🌈 16 Port Gigabit S          | witch      |                   | 1           |           |          |           |              |          | <u>0</u> = 6         | 3 - 🚇 - 🕞 Pag | ic • 🕜 Tools • |
|                                  |            |                   | 16          | i Port G  | igab     | it Ether  | net Swit     | ch       |                      |               |                |
| nfiguration                      | RSTP VLA   | N Bridg           | e Overview  | 5         |          |           |              |          |                      |               |                |
| em<br>F                          | VLAN Id    | B                 | ridge Id    | Hello     | Time     | Max Age   | Fwd Delay    | Topology | Root Id              |               |                |
| s<br>gation                      | 1          | 32769:00-         | 03-ce-07-06 | -f1 2     |          | 20        | 15           | Steady   | This switch is Root! |               |                |
| y of Service<br>_imit<br>Control | RSTP Port  | Status<br>Vlan Id | Path Cost 1 | Edge Port | P2p P    | ort Proto | col Port Sta | ite      |                      |               |                |
| Control                          | Port/Group | Vlan Id           | Path Cost 1 | Edge Port | P2p P    | ort Proto | col Port Sta | ite      |                      |               |                |
| ring                             | Port 1     |                   |             |           |          |           | Non-ST.      | P        |                      |               |                |
| Overview                         | Port 2     |                   |             |           |          |           | Non-ST.      | P        |                      |               |                |
| US                               | Port 3     |                   |             |           |          |           | Non-ST       | P        |                      |               |                |
| s                                | Port 4     |                   |             |           |          |           | Non-ST       | P        |                      |               |                |
|                                  | Port 5     |                   |             |           |          |           | Non-ST       | P        |                      |               |                |
| nce                              | Port 6     |                   |             |           |          |           | Non-ST       | P        |                      |               |                |
| ort                              | Port 7     |                   |             |           |          |           | Non-ST.      | P        |                      |               |                |
| ault                             | Port 8     |                   |             |           |          |           | Non-ST       | P        |                      |               |                |
| pload<br>on File                 | Port 9     |                   |             |           |          |           | Non-ST.      | P        |                      |               |                |
|                                  | Port 10    |                   |             |           |          |           | Non-ST       | P        |                      |               |                |
|                                  | Port 11    |                   |             |           | <u> </u> |           | Non-ST       | p        |                      |               |                |
|                                  | Port 12    |                   |             |           |          |           | Non-ST.      | P        |                      |               |                |

You can see the RSTP status for the RSTP ports.

# **Monitoring: IGMP Status**

| / 16 Port Gigabit Switch -                                                                                | Windows Int  | ernet Explo | rer                    |                     |               |               |               |              |          |       |         |
|----------------------------------------------------------------------------------------------------|--------------|-------------|------------------------|---------------------|---------------|---------------|---------------|--------------|----------|-------|---------|
| 🔆 💽 🔻 🙋 http://1                                                                                          | 92.168.2.1/  |             | _                      |                     |               |               |               | -            |          |       | • +1    |
| 👙 🚸 🌈 16 Port Gi                                                                                          | gabit Switch |             |                        |                     |               |               |               |              |          |       | 6       |
|                                                                                                    |              |             |                        |                     | 16            | Port          | Gigat         | oit Eth      | ernet Sw | vitch |         |
|                                                                                                    |              |             |                        |                     |               |               |               |              |          |       | <u></u> |
| Configuration                                                                                             |              | Status      |                        |                     |               |               |               |              |          |       |         |
| System<br>Ports<br>VLANs                                                                                  | VLAN<br>ID   | Querier     | Queries<br>transmitted | Queries<br>received | v1<br>Reports | v2<br>Reports | v3<br>Reports | v2<br>Leaves |          |       |         |
| Aggregation<br>LACP                                                                                       | 1            | Idle        | 0                      | 0                   | 0             | 0             | 0             | 0            |          |       |         |
| IGMP Snooping<br>Mirroring<br>Quality of Service<br>Filter<br>Rate Limit<br>Storm Control                 | Refres       | h           |                        |                     |               |               |               |              |          |       |         |
| Monitoring                                                                                                |              |             |                        |                     |               |               |               |              |          |       |         |
| Statistics Overview<br>Detailed Statistics<br>LACP Status<br>RSTP Status<br>IGMP Status<br>VenPHY<br>Ping |              |             |                        |                     |               |               |               |              |          |       |         |
| Maintenance                                                                                               |              |             |                        |                     |               |               |               |              |          |       |         |
| Warm Restart<br>Factory Default                                                                           |              |             |                        |                     |               |               |               |              |          |       |         |

You can see the IGMP status for the IGMP ports.

# Monitoring: VeriPHY Cable Diagnostic

| A C TO POL                                                                                              | algabit switch                     |                                       |                       |               |
|----------------------------------------------------------------------------------------------------|------------------------------------|---------------------------------------|-----------------------|---------------|
|                                                                                                    |                                    |                                       | 16 Port Gigabit Et    | hernet Switch |
| figuration                                                                                              | VeriPHY Ca                         | ble Diagnostics                       |                       |               |
| ystem<br>orts                                                                                           | Port                               | Port1 👻                               |                       |               |
| gation                                                                                                  | Mode                               | Full                                  |                       |               |
| X<br>Snooping                                                                                           | Apply                              | Full<br>Anomaly<br>Anomaly w/o X-pair | 4                     |               |
| ng<br>of Service<br>imit                                                                                |                                    |                                       |                       |               |
| ng<br>y of Service<br>imit<br>Control                                                                   | Cable Statu                        | IS                                    |                       |               |
| ng<br>of Service<br>mit<br>Control                                                                      | Cable Statu<br>Pair                | IS<br>Length [m]                      | Status                |               |
| ng<br>of Service<br>mit<br>Control<br>toring<br>cs Overview                                             | Cable Statu<br>Pair<br>A           | 15<br>Length [m]                      | Status -              |               |
| g<br>of Service<br>mit<br>Control<br>oring<br>cs Overview<br>d Statistics<br>Status                     | Cable Statu<br>Pair<br>A<br>B      | IS<br>Length [m]<br>-                 | Status<br>-           |               |
| g<br>of Service<br>mit<br>Control<br>oring<br>cs Overview<br>d Statistics<br>Status<br>Status<br>Status | Cable Statu<br>Pair<br>A<br>B<br>C | IS<br>Length [m]<br>-                 | Status<br>-<br>-<br>- |               |

Warm Restart Factory Default Software Unload

You can see the VeriPHY cable status for all ports which you want to check by selecting the port number and the mode.

# **Monitoring: Ping Parameters**

| 16 Port Gigabit Switch           Image: Second system           Image: Second system <t< th=""><th>n - Windows Internet Explorer<br/>/192.168.2.1/</th><th></th></t<> | n - Windows Internet Explorer<br>/192.168.2.1/ |                                 |
|----------------------------------------------------------------------------------------------------|------------------------------------------------|---------------------------------|
| 🚖 🏘 🌈 16 Port 0                                                                                                    | Sigabit Switch                                 |                                 |
|                                                                                                    |                                                | 16 Port Gigabit Ethernet Switch |
| Configuration                                                                                                    | Ping Parameters                                |                                 |
| System<br>Ports                                                                                                    | Target IP address                              |                                 |
| VLANs<br>Aggregation<br>LACP<br>RSTP                                                                                                    | Count 1 -                                      |                                 |
|                                                                                                    | Time Out (in secs) 1 -                         |                                 |
| AU2:1X<br>IGMP Snooping<br>Mirroring<br>Quality of Service<br>Filter<br>Rate Limit<br>Storm Control                                                                                                    | Apply 10<br>30                                 |                                 |
| Monitoring                                                                                                    | Ping Results                                   |                                 |
| Statistics Overview                                                                                                    | Target IP address                              | 0.0.0.0                         |
| Detailed Statistics<br>LACP Status                                                                                                    | Status                                         | Test complete                   |
| RSTP Status<br>IGMP Status                                                                                                    | Received replies                               | 0                               |
| VeriPHY<br>Ping                                                                                                    | Request timeouts                               | 0                               |
| Maintenance                                                                                                    | Average Response Time (in ms)                  | 0                               |
| Warm Restart<br>Factory Default<br>Software Upload                                                                                                    | Refresh                                        |                                 |

You can set a target IP address you want to ping.

# **Monitoring: Warm Restart**

| 16 Port Gigabit Switch                                                                                                    | - Windows Internet Explorer                        |                     |
|----------------------------------------------------------------------------------------------------|----------------------------------------------------|---------------------|
| 🕝 💿 🔻 🖻 http://                                                                                                    | 192.168.2.1/                                       | - 52                |
| 👍 🏟 🌈 16 Port (                                                                                                    | igabit Switch                                      | 6                   |
|                                                                                                    | 16 Port Giga                                       | bit Ethernet Switch |
| Configuration                                                                                                    | Warm Restart                                       |                     |
| System<br>Ports<br>VLANs<br>Aggregation<br>LACP<br>RSTP<br>802.1X<br>IGMP Snooping<br>Mirroring<br>Quality of Service<br>Filter<br>Rate Limit | Are you sure you want to perform a Warm Restart? 🎦 | No                  |
| Monitoring<br>Statistics Overview<br>Detailed Statistics<br>LACP Status<br>RSTP Status<br>IGMP Status<br>VenPHY<br>Ping                       |                                                    |                     |
| Maintenance<br>Warm Restart<br>Factory Default<br>Software Upload<br>Configuration File<br>Transfer                                           |                                                    |                     |

Select Yes/No to do the warm restart. All new settings will be assumed after the reboot.

# **Maintenance: Factory Default**

| 🤌 16 Port Gigabit Switch                                                                                                    | n - Windows Internet Explorer                              |                                       |
|----------------------------------------------------------------------------------------------------|------------------------------------------------------------|---------------------------------------|
| 🔆 💿 = 🖻 http://                                                                                                    | /192168.21/                                                | · · · · · · · · · · · · · · · · · · · |
| 👙 🚸 🇭 16 Port 0                                                                                                    | Sigabit Switch                                             | <u>a</u>                              |
|                                                                                                    | 16 Port Gigabit Ethernet                                   | Switch                                |
| Configuration                                                                                                    | Factory Default                                            |                                       |
| System<br>Ports<br>VLANS<br>Aggregation<br>LACP<br>RSTP<br>802.1X<br>IGMP Snooping<br>Mirroring<br>Quality of Service<br>Filter<br>Rate Limit<br>Storm Control<br><b>Monitoring</b><br>Statistics Overview<br>Detailed Statistics | Are you sure you want to perform a Factory Default? Yes No |                                       |
| LACP Status<br>RSTP Status<br>IGMP Status<br>VenPHY<br>Ping<br>Maintenance<br>Warm Restart<br>Factory Default<br>Software Upload                                                                                                  |                                                            |                                       |
| Configuration File<br>Transfer                                                                                                    |                                                            |                                       |

Select Yes/No to perform a Factory Default. All settings, except IP configuration and password, will be set to factory default.

# **Maintenance: Software Upload**

| 🖉 16 Port Gigabit Switch                                                                                                    | 1 - Windows Internet Explorer |        |                      |           |
|----------------------------------------------------------------------------------------------------|-------------------------------|--------|----------------------|-----------|
| 🔆 💿 🔻 👩 http://                                                                                                    | /192,168.2.1/                 |        |                      | • •       |
| 🚖 🕸 🌈 16 Port 0                                                                                                    | 9                             |        |                      |           |
|                                                                                                    |                               | 16 F   | Port Gigabit Etherne | et Switch |
| Configuration<br>System<br>Ports<br>VLANs<br>Aggregation<br>LACP<br>RSTP<br>802.1X<br>IGMP Snooping<br>Mimoring<br>Quality of Service<br>Filter<br>Rate Limit<br>Storm Control<br>Monitoring<br>Statistics Overview<br>Detailed Statistics<br>LACP Status<br>RSTP Status<br>IGMP Status<br>VeriPHY<br>Ping<br>Maintenance<br>Warm Restart<br>Factory Default<br>Software Upload<br>Configuration File<br>Transfer | Software Upload               | Browse |                      |           |

Select the firmware by clicking at "Browse". When you press "Upload" the new firmware will be updated.

# **Maintenance: Configuration Upload**

| 🙋 16 Port Gigabit Switch                                                                                                    | - Windows Internet Explorer      | 1.     |                                 |          |
|----------------------------------------------------------------------------------------------------|----------------------------------|--------|---------------------------------|----------|
| 😌 💮 🔻 🖻 http://                                                                                                    | 192.168.2.1/                     |        |                                 | * 49 .   |
| 🚖 🎄 🌈 16 Port 0                                                                                                    | iigabit Switch                   |        |                                 | <u>۵</u> |
|                                                                                                    |                                  |        | 16 Port Gigabit Ethernet Switch |          |
| Configuration                                                                                                    | Configuration Upload             |        |                                 |          |
| System<br>Ports<br>VLANs<br>Aggregation<br>LACP<br>RSTP<br>802.1X<br>IGMP Snooping<br>Mitroring<br>Quality of Service<br>Filter<br>Rate Limit<br>Storm Control | Upload<br>Configuration Download | Browse |                                 |          |
| Monitoring                                                                                                    | Download                         |        |                                 |          |
| Statistics Overview<br>Detailed Statistics<br>LACP Status<br>RSTP Status<br>IGMP Status<br>VeriPHY<br>Ping                                                     |                                  |        |                                 |          |
| Maintenance                                                                                                    |                                  |        |                                 |          |
| Warm Restart<br>Factory Default<br>Software Upload<br><u>Configuration File</u><br><u>Transfer</u>                                                             |                                  |        |                                 |          |

You can upload/download your configurations.

#### Logout

You lose the access to the WEBUI.

# When you forgot your IP or Password, please use the reset button to set the switch to factory default!

Please take the following steps to reset the Switch back to original default:

#### Step 1:

Turn on the switch.

#### Step 2:

Press and hold the reset button continuously for 25 seconds and release the reset button.

#### Step 3:

The switch will reboot for 20 seconds and the configuration will fall back to the default settings. (Default: 192.168.2.1 – admin/admin)

#### **CE-Declaration of Conformity**

For the following equipment:

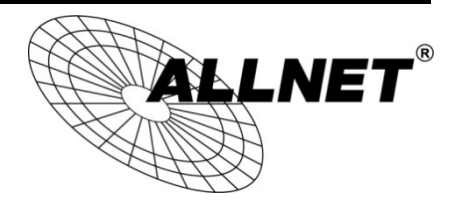

#### Smart Managed 16 Port Gigabit Switch

#### ALL4804W Rev.B

The safety advice in the documentation accompanying the products shall be obeyed. The conformity to the above directive is indicated by the CE sign on the device.

The ALLNET ALL4804W Rev.B conforms to the Council Directives of 1995/5/EC.

This equipment meets the following conformance standards:

#### EN55022:2010: Class A IEC61000-3-2: 2005 + A1: 2008 + A2: 2009 IEC61000-3-3: 2008 EN55024: 2010 IEC61000-4-2: 2008 IEC61000-4-3: 2006 + A1: 2007 + A2: 2010 IEC61000-4-4: 2004 + A1: 2010 IEC61000-4-5: 2005 IEC61000-4-6: 2008 IEC61000-4-8: 2009 IEC61000-4-11: 2004

This equipment is intended to be operated in all countries.

This declaration is made by ALLNET GmbH Computersysteme Maistraße 2 82110 Germering Germany

Germering, 31.03.2015

Wolfgang Marcus Bauer CEO